## EI 资源访问指南

1.在校外打开网址: https://www.engineeringvillage.com, 点击 Check Acess

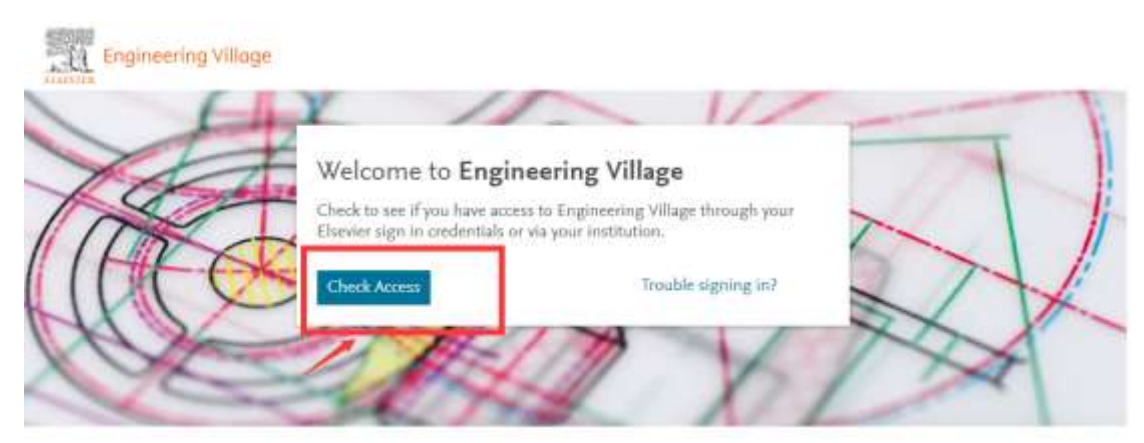

2.通过机构、组织或 OpenAthens 登录

|   |                                  | 11///// |
|---|----------------------------------|---------|
|   | ELSEVIER                         | ×       |
|   | 欢迎                               |         |
|   | 输入您的电子邮箱以继续访问Engineering Village |         |
|   | 电子邮箱<br>                         |         |
|   | 继续                               |         |
| - | 您还可以通过机构、组织或OpenAthens登录。        | IIII.   |
|   |                                  | 111111  |

4) 输入学校英文名称,并选择

|                                                                                                    | / |
|----------------------------------------------------------------------------------------------------|---|
| ELSEVIER                                                                                              |   |
| 查找您的机构                                                                                                |   |
| 输入您的电子邮箱或机构名称以继续访问                                                                                    | 1 |
| 机构电子邮箱或机构名称<br>Beijing,China                                                                          | * |
| 中国地质大学(北京)( <b>Beijing,China</b> University of Geosciences) (China University of Geosciences Beijing) |   |
| 中国石油大学(华东)(China University of Petroleum(East<br>China))(China University of Petroleum Beijing)       |   |
| 中国石油大学(北京)(China University of Petroleum)(China<br>University of Petroleum Beijing) 🗸                 |   |
| 找不到您的机构?请细化搜索。<br>使用城市或国家/地区名称缩小结果范围。                                                                 |   |

5) 选择 Sign in via your institution

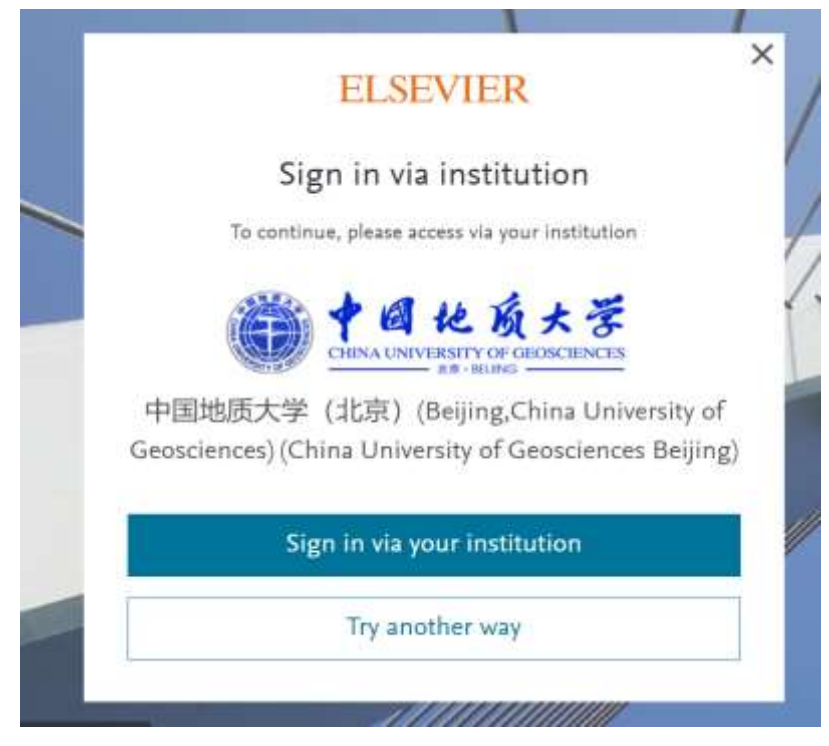

6) 进入机构登录平台。

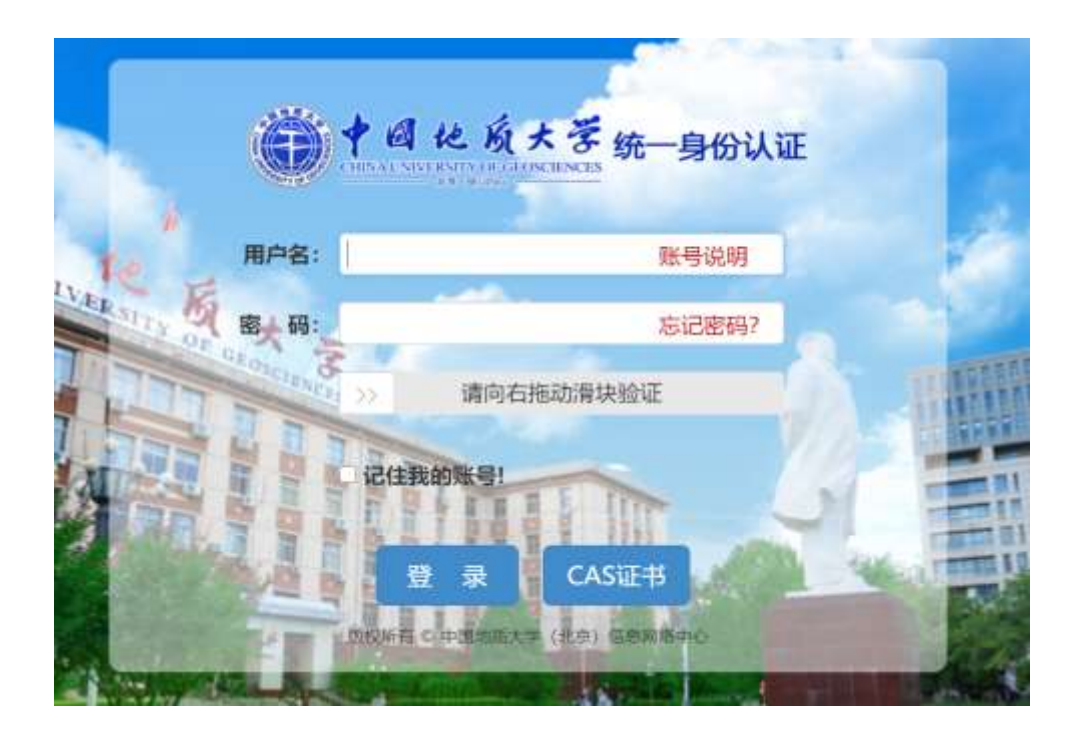